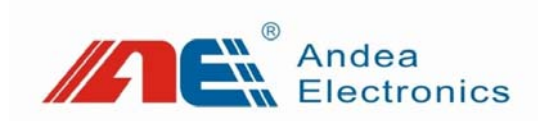

# **TPAD20 M RFID reader machine**

# User's manual

- Before you use this product, please carefully read this manual, and properly keep it for future reference.
- As our products continue improving, they may be changed without advanced notice.
- The contents of this manual have been carefully checked. For any printing error or misunderstanding content, please contact us as soon as possible.

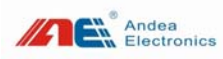

# Contents

| 1. |                      | Product overview                                                            | 1                |
|----|----------------------|-----------------------------------------------------------------------------|------------------|
| 2. | 1.1.<br>1.2.<br>1.3. | Introduction<br>Product features<br>Product parameters<br>Product structure | 1<br>1<br>2<br>3 |
|    | 2.1.                 | Product appearance                                                          | 3                |
|    | 2.2.                 | Interface description                                                       | 4                |
|    | 2.3.                 | Communication interface                                                     | 4                |
|    | 2.5.                 | Power interface and switch                                                  | 5                |
| 3. |                      | Device connection                                                           | 5                |
|    | 31                   | Communication connection                                                    | 5                |
|    | 3.2                  | Power connection                                                            |                  |
| 4. | 0.2.                 | LED instruction                                                             | 6                |
| 5. |                      | Instructions for configuration tools                                        | 7                |
|    | 5.1.                 | Description of configuration parameters                                     | 9                |
|    |                      | 5.1.1. Configuration Parameter Description                                  | 10               |
|    |                      | 5.1.2. Air protocol parameters                                              | 12               |
|    |                      | 5.1.3. Anti-collision parameters                                            | 13               |
|    |                      | 5.1.4. Trigger options                                                      | 14               |
|    |                      | 5.1.5. Hardware switch                                                      | 14               |
|    |                      | 5.1.6. Unidentified tag setting                                             | 15               |
|    | 5.2.                 | Equipment testing                                                           | 15               |
|    |                      | 5.2.1. Tag inventory testing                                                | 15               |
|    |                      | 5.2.2. Single-tag operation testing                                         | 16               |
| 6. |                      | Troubleshooting of FAQs                                                     | 18               |
| 7. |                      | Technical Support                                                           | 20               |

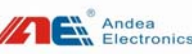

### 1. Product overview

#### 1.1. Introduction

TPAD20 M RFID reader-writer machine is a machine that is specially designed for self-checkout and check-in, book sorter and production lines and has the super anti-interference ability of reading and writing. The device use anti-metal design, and are not subject to the impact of metal at the bottom and the surrounding metals, even they are installed in the metal environment. They are mainly used for self-checkout and check-in environment, book sorter, librarian workstation, production lines, etc.

#### 1.2. Product features

- ➢ Working frequency is 13.56Mhz;
- Support ISO15693, ISO18000-3M1 standard;
- > RF power:  $0.25 \sim 1.5W$  (adjustable);
- Anti-metal design, which allows the product to be embedded in metal -surrounding environment without impact on the performance;
- Fast anti-collision processing algorithm; the speed of reading the tag is up to 50pce / sec;
- > Reading and writing distance:  $15 \sim 41$ CM; (this distance is related to the card);
- Support noise detection, be able to detect whether the environment has interference;
- Automatically turn off RF during idle hours;
- > Integrated design, embedded in reading and writing modules and antennas;
- ➢ Communication interface: USB;
- Power supply: 12V DC;

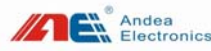

## 1.3. Product parameters

| Parameter                           | Description                               |
|-------------------------------------|-------------------------------------------|
| Support protocol                    | ISO15693, ISO18000-3 M1                   |
| Working frequency                   | 13.56MHZ                                  |
| RF power                            | 0.25~1.5W (configurable)                  |
| Communication interface             | USB                                       |
| Reading and writing distance        | 35cm                                      |
| Range of reading within agreed area | ≤6cm                                      |
| Supply voltage                      | 3.3~12V DC (Support the USB powered mode) |
| Maximum power consumption           | 3.5W                                      |
| Anti-metal design                   | Yes                                       |
| Shell material                      | PCB 和钣金 metal plate                       |
| Dimensions                          | 379.5x290x20.7mm                          |

# Tips

| 1Dimensions are approximate. For specific dimension, please refer to the rea |
|------------------------------------------------------------------------------|
| object;                                                                      |
| 2As our products continue improving, technical parameters may be changed     |
| without advanced notice.                                                     |
| ×                                                                            |

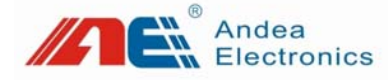

Guangzhou Andea Electronics Technology Co., Ltd.

Address: Floor 4, Building H(Dongti), No. 1 Jingyesan Street, Yushu Industrial Park, Luogang District, Guangzhou Zip code: 510663 Phone: 020-32039550 32039551 32039552 Fax: 020-32039553 Website: http://www.gzandea.com

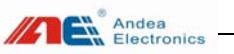

#### FCC Warning

This device complies with Part 15 of the FCC Rules. Operation is subject to the following two conditions:

(1) This device may not cause harmful interference, and (2) this device must accept any interference received, including interference that may cause undesired operation.

NOTE 1: This equipment has been tested and found to comply with the limits for a Class B digital device, pursuant to part 15 of the FCC Rules. These limits are designed to provide reasonable protection against harmful interference in a residential installation. This equipment generates, uses and can radiate radio frequency energy and, if not installed and used in accordance with the instructions, may cause harmful interference to radio communications. However, there is no guarantee that interference will not occur in a particular installation. If this equipment does cause harmful interference to radio or television reception, which can be determined by turning the equipment off and on, the user is encouraged to try to correct the interference by one or more of the following measures:

- Reorient or relocate the receiving antenna.
- Increase the separation between the equipment and receiver.
- -Connect the equipment into an outlet on a circuit different from that to which the receiver is connected.
- -Consult the dealer or an experienced radio/TV technician for help.

NOTE 2: Any changes or modifications to this unit not expressly approved by the party responsible for compliance could void the user's authority to operate the equipment.

# 2. Product structure

2.1. Product appearance

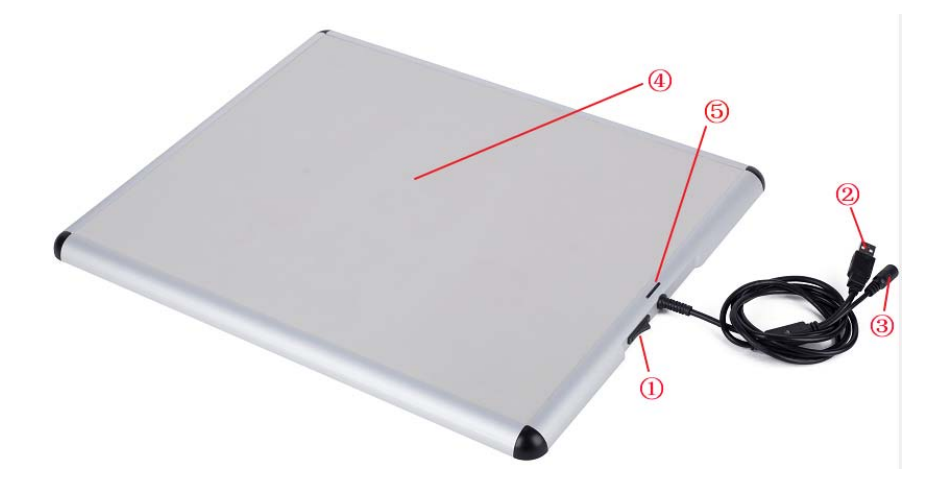

| 标号 No. | 名称 Designation  |
|--------|-----------------|
| 1)     | Power switch    |
| 2      | USB interface   |
| 3      | Power Interface |
| 4      | Sensing area    |
| 5      | LED light       |

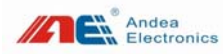

User's manual

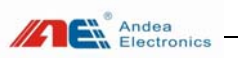

### 2.2. Product dimensions

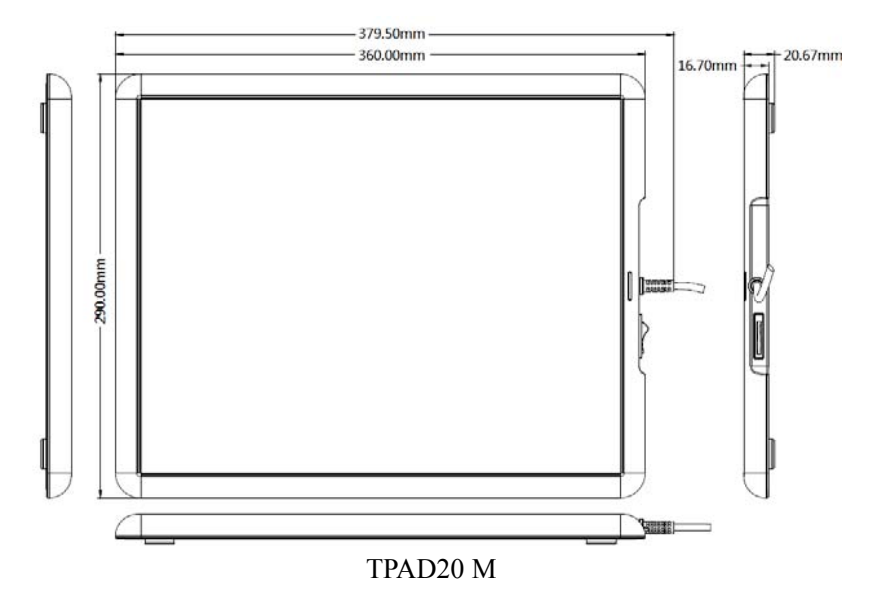

2.3. Interface description

## 2.4. Communication interface

Communication interface of the device adopts the USB interface, as shown below:

> Call for equipment debugging and technical support

Mobile phone:: 138 0251 4535 Fixed telephone: 020-32039552

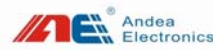

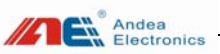

The foll owing two wavef orms a lso illustrat e existence of electromagnetic interference in the environment:

2970m 2970mv 2640m 2640mv 2310m 2310mv 1980m 1980mv 1650mv 1650mv 1320mv 1320m 990r 9900

#### Interference source analysis

(1) Power adapter: laptop power supply, display power supply, LED light power supply, surveillance camera power supply, electric car charger, power supply of other electric equipment.

(2) Card reader with the same frequency band: access card reader, desktop card issuer.

(3) Motor equipment.

#### > Troubleshooting

Turn on the Noise Detection function, and switch off the power of the interference source one by one. At the same time, observe changes of the interface waveform, in order to determine the interference source.

# 7. Technical Support

#### > Download link for development data and testing

Address 1: <u>https://git.oschina.net/LiZhenSong/rfidlib\_SDK</u> Address 2: <u>http://www.gzandea.com/information</u>

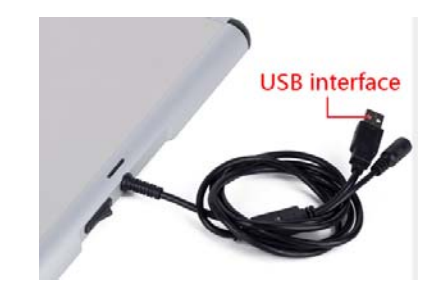

It Can be used directly through the computer USB interface.

### 2.5. Power interface and switch

The device uses the standard DC 2.1 power socket. Each device is not only equipped with a DC 12V / 2A power adapter for connecting devices, but self-equipped with a power switch button, as shown below:

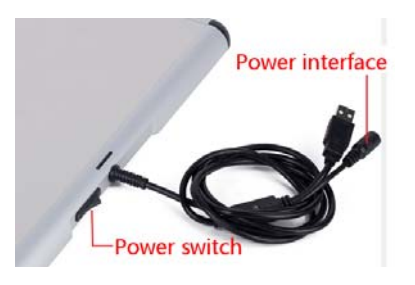

Power switch and interface

# 3. Device connection

#### 3.1. Communication connection

The device connects to PC through the USB communication interface:

# Guangzhou Andea Electronics Technology Co., Ltd. http://www.gzandea.com

User's manual

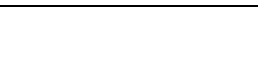

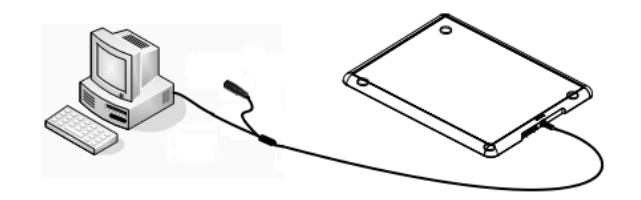

Connect via the device's own USB cable

#### 3.2. Power connection

Andea Electronics

Note: The TPAD20 M can be USB powered. However, it may be unstable when the RF power is greater than 0.75W. In such case, the power supply should be connected.

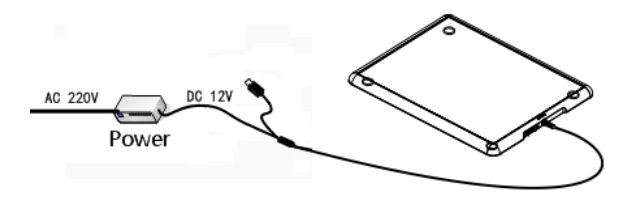

Power connection

# 4. LED instruction

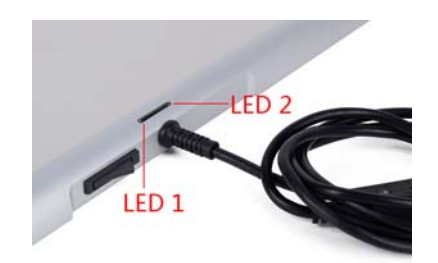

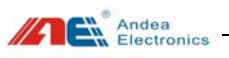

function of the testing software.

Click the "Noise Detection" in the lower left corner to enter the test interface. Then click the "Start" button on the right side for noise detection. See the following multiple screenshots of software:

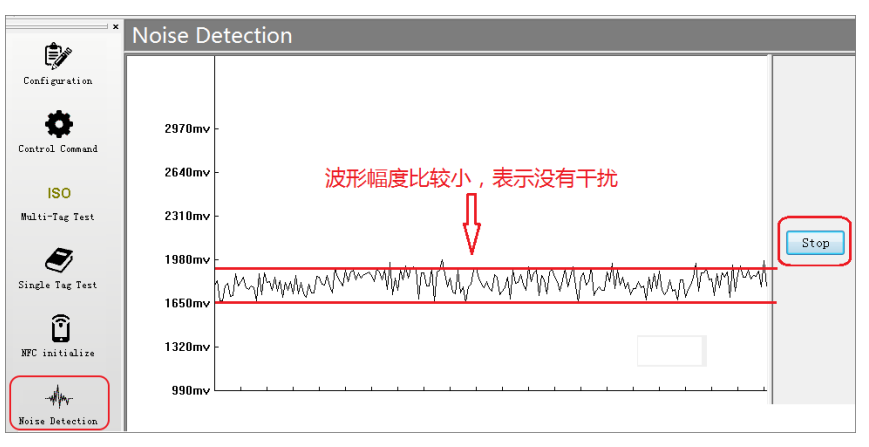

#### Non-interference reference waveform

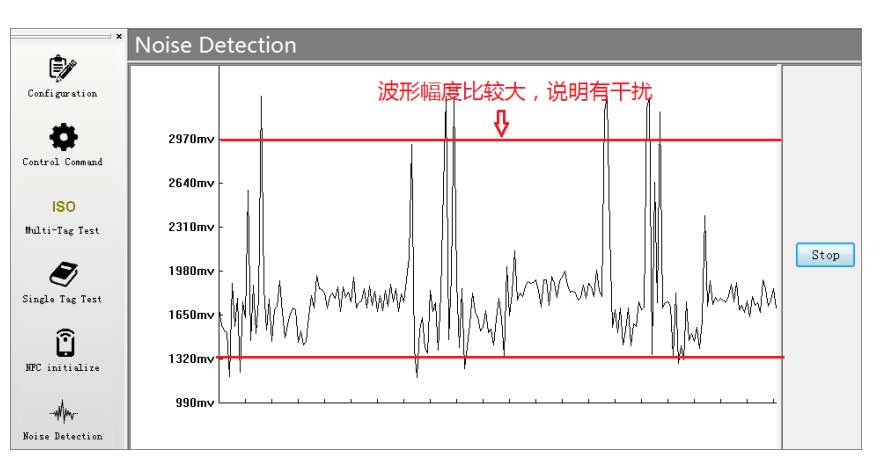

Electromagnetic interference reference waveform

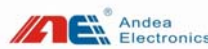

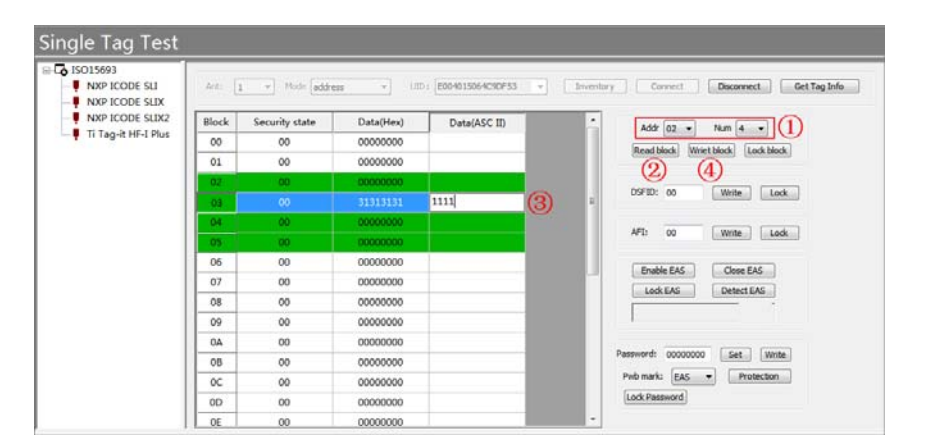

#### Step:

1, Set the data block of the tag to be operated in the Start drop-down box and the Quantity drop-down box. After setting, the operable data block is displayed in green, indicating that it can be operated;

2, Click [Read Data Block] to read the data value of the data block selected in step 1;

3. Write the value in the line (green area) of the data block whose value should be written, and then click [Write Data Block];

4, After the operation is completed, click the Disconnect button to disconnect the tag connection.

# 6. Troubleshooting of FAQs

When using the TPAD20 M, you may experience problems, such as distance decrease or intermittent reading of a single tag, instability of reading multiple labels, slow reading, or large number changes, etc. When these problems occur, there may be electromagnetic interference in the environment rather than the machine performance issue. Interference source can be judged and investigated by the "noise detection"

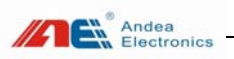

| Status | Function description                               |
|--------|----------------------------------------------------|
| LFD 1  | The device is powered on normally, when the red    |
|        | light flashes.                                     |
| LED 2  | The device detects an electronic tag or card, when |
|        | the blue light is on                               |

# 5. Instructions for configuration tools

Before testing the device, refer to Section 3 *Device Connection* to connect the device. As shown below, after connecting and turning on the software, the product can be configured and tested:

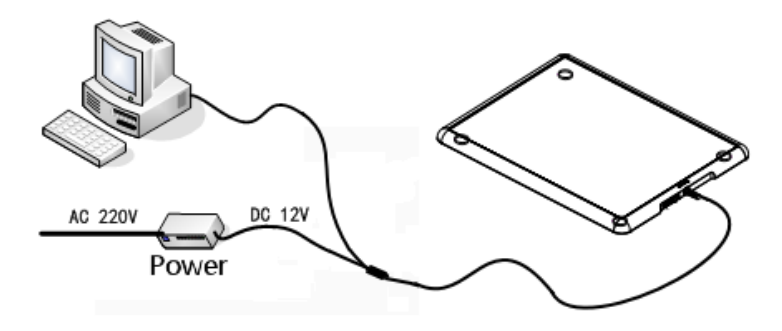

Connection diagram of USB communication

After the device is connected, press the power button. After making sure that the device is normally powered by observing state of the LED, open the testing tool R-Tool folder, and find the file **R-Tool** in the folder directory. Double-click the file to open the test tool, as shown below:

User's manual

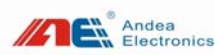

| СОМ                                                                            | Name                                      | Serial Number | Version          |
|--------------------------------------------------------------------------------|-------------------------------------------|---------------|------------------|
|                                                                                |                                           |               |                  |
|                                                                                |                                           |               |                  |
|                                                                                |                                           |               |                  |
| Search param                                                                   | eters                                     |               |                  |
| Search param<br>Device type                                                    | eters<br>All types                        |               |                  |
| Search param<br>Device type<br>Communication                                   | eters<br>All types<br>COM                 |               |                  |
| Search param<br>Device type<br>Communication<br>COM Name                       | eters<br>All types<br>COM<br>All          | •••           |                  |
| Search param<br>Device type<br>Communication<br>COM Name<br>Baud Rate          | eters<br>All types<br>COM<br>All<br>38400 |               |                  |
| Search param<br>Device type<br>Communication<br>COM Name<br>Baud Rate<br>frame | All types<br>COM<br>All<br>38400<br>8E1   |               | $\sum_{i=1}^{n}$ |

Select the appropriate communication method according to the actual interface type of the device: Since the communication interface of the device is a USB interface, select "USB Communication" in [Communication Interface] under [Search Parameters].

After the communication interface is set up, click the [Search] button to find the device. After the device is found, the device information will be automatically displayed in the "Discovered Devices" list as follows:

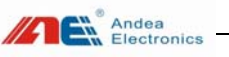

٠

ISO

Single Tag Te

Û the

Beite Det.

Configuration NXP ICODE SLI NXP ICODE SLIX NXP ICODE SLIX2 Ti Tag-it HF-I Plus Art: 1 .... Mode Decement Decement GetTag Info (4) (5) Black (2)01 02 00000000 0000000 03 0000000 00000000 Bulti-Ing Lest T 08 09 0A 08 00 00 06 07 10 0000000 0000000 0000000 00000000

Note:

Step 1: In the software main interface, select the menu "Single Tag Test"; Step 2: in the "Single Tag Test" interface, select the type of tag to be operated; Step 3: mode: none address, address.

1, For a single tag, select the "none address" mode.

2, For multiple tags, select the "address" mode.

Step 4: Click the "Inventory" button to display the uid list in UID drop-down box.

Step 5: 1, For a single tag: click the "Connect" button;

2, For multiple tags: in UID drop-down box, select the tags required to be operated, and then click the "Connect" button;

After the above steps, you can read and write tags, as shown below:

Andea Electronics

| C         | Antenna ID | Air protocol | Tag Type       | Serial Num       |     |
|-----------|------------|--------------|----------------|------------------|-----|
| THE STATE | 1          | 15015693     | NXP ICODE SLIX | E00401502883D900 | 6   |
| -         | 1          | 15015693     | NOP ICODE SUX  | E00401502882CC20 |     |
|           | 1          | 15015693     | NXP ICODE SLIX | £004015028839330 | 1 0 |
|           | 1          | 15015693     | NOP ICODE SLDC | E00401502882F850 |     |
| ad        | 1          | 15015693     | NOP ICODE SLDC | 6004015028838970 |     |
|           | 1          | 15015693     | NXP ICODE SLIX | £00401502882C780 |     |
|           | 1          | 15015693     | NXP ICODE SLIX | E00401502882F6A0 |     |
| 41        | 1          | 15015693     | NOP ICODE SLIX | 8004015028839780 |     |
|           | 1          | 15015693     | NOP ICODE SLIX | E0040150288288D0 |     |
|           | 1          | 15015693     | NXP ICODE SLEX | E00401502882F7E0 |     |
| 44        | 1          | 15015693     | NOP ICODE SLIX | E004015028B36F11 | Loc |
|           | 1          | 15015693     | NOP ICODE SLIX | £00401502882F321 |     |
|           | 1          | 15015693     | NOP ICODE SLIX | 6004015028833823 |     |
|           | 1          | 15015693     | NOP ICODE SLDK | E004015028829921 |     |

Note: Step 1: Select the menu "ISO Multi-Tag Test" in the main interface of the software;

Step 2: Select the "Inventory Operation" in the drop-down list above the "Start" button;

Step 3: Click the "Start" button to carry out the inventory testing.

#### 5.2.2. Single-tag operation testing

In the main interface of R-Tool test software, select "Single Tag Test" and carry out procedures as shown in the following figure (1, (2), (3), (4)) and (5) for tag operation testing:

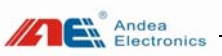

|                | Name             | Serial Number | Version |
|----------------|------------------|---------------|---------|
| 3              | M201             |               | 13.12   |
| Search paramet | ers              |               |         |
| Device type    | All types<br>USB |               |         |
| Device type    | All types<br>USB |               | Search  |

As shown above (Step 4), click the "Start" button to enter the main interface of the test software.

### 5.1. Description of configuration parameters

After the software and the device are successful connected, enter the configuration interface and click parameter configuration to configure the interface data, RF parameters, inventory parameters, working mode and other parameters of the device:

Note: All c hanged configuration parameter s must be saved by clicking [W rite]button and then clic king [Save] button. Otherwise, the setting is invalid.

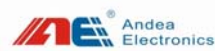

|                 | <sup>*</sup> Configuration                |              |
|-----------------|-------------------------------------------|--------------|
| Ê/              | Communication                             |              |
| Configuration   | System working mode                       |              |
|                 | RF power                                  | Read         |
| *               | Air protocol parameters                   |              |
| ¥               | Clash parameters                          | Write        |
| Control Command | Trigger options                           |              |
|                 | Hardware switch                           |              |
| ISO             | Setting when the tags can't be recognized | Save         |
| Multi-Tag Test  |                                           |              |
|                 |                                           | Default      |
|                 |                                           |              |
| <u> </u>        |                                           | Save as file |
| Single Tag Test |                                           | Dave as IIIc |

# 5.1.1. Configuration Parameter Description

#### 5.1.1.1.System working mode

| ×               | Cor | figuration                           |                                    |
|-----------------|-----|--------------------------------------|------------------------------------|
| Configuration   |     | Communication<br>System working mode |                                    |
|                 |     | Nord mode                            | Host mode                          |
| *               |     | Scan mode parameters                 |                                    |
| - ¥             |     | Block address                        | 0                                  |
| Control Command |     | Block count                          | 0                                  |
|                 |     | Scan serial number                   |                                    |
| ISO             |     | Scan block                           |                                    |
|                 |     | Output format                        | Output with hexadecimal ASCII data |
| Multi-lag lest  | =   | Separator                            |                                    |
| ~               |     | Separator type                       | System                             |
| <b>N</b>        |     | System's separator                   | Enter and new line(0x0D+0x0A)      |
| Single Tag Test |     | Customized separator                 | 01                                 |
| · ·             | =   | Ending character                     |                                    |
|                 |     | Ending character type                | System                             |
| Ľ               |     | System's ending character            | Enter and new line(0x0D+0x0A)      |
| NFC initialize  |     | Customized character                 | 02                                 |

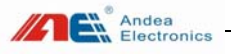

counting the tag.

# 5.1.6. Unidentified tag setting

|                 | Configuration                                               |
|-----------------|-------------------------------------------------------------|
| Configuration   | Air protocol parameters                                     |
|                 | Clash parameters     Trigger options                        |
| •               | Hardware switch                                             |
| Control Command | Setting when the tags can't be recognized Manufacturer's ID |
| 10.0            | Tag's ID                                                    |

- Manufacturer's ID: Set the vendor code used when the tag type cannot be identified: 1, Tag-it; 2, NXP.
- Tag's ID: Set the tag code used when the tag type cannot be identified.

Note: The above configuration is a common configuration. For other configuration information, consult our technical staff for configuration.

# 5.2. Equipment testing

# 5.2.1. Tag inventory testing

After entering the main interface of R-Tool test software, select "ISO Multi-Tag Test" and carry out the procedure as shown in the following figure (1), (2) and (3) for tag inventory test:

# 5.1.4. Trigger options

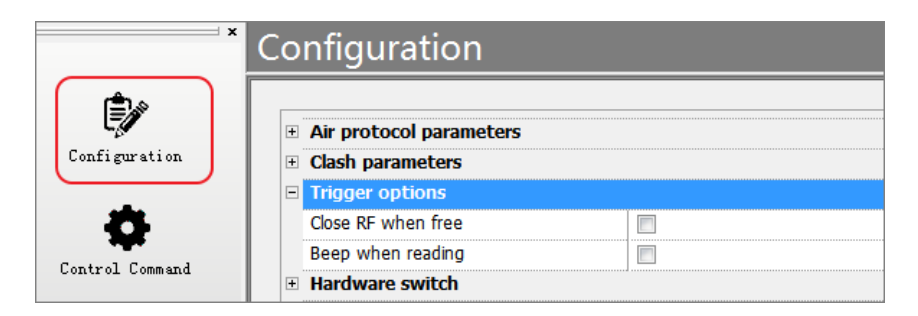

- Close RF when free: In the host control mode, the machine will automatically turn off the radio frequency when it does not receive the command of card reading or opening the RF
- Read buzzer: When the buzzer on the board is on, tick the Read Buzzing to turn on the read buzzer. At this time, the buzzer will buzz when reading the tag.

### 5.1.5. Hardware switch

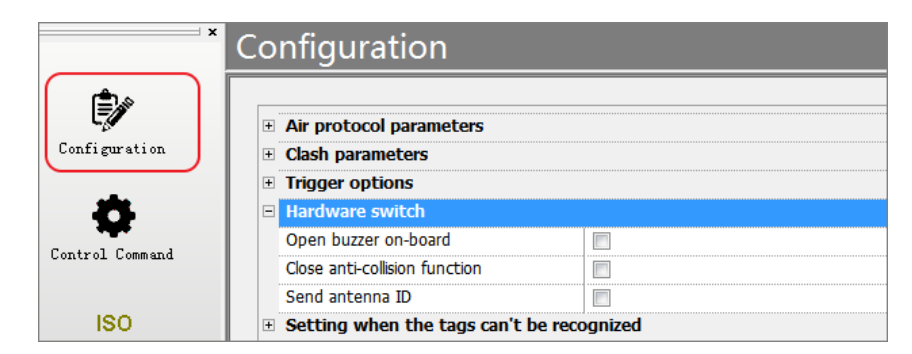

- Open buzzer on-board: Whether to turn on the buzzer on the board.
- Close anti-collision function: turn off the anti-collision function.
- Send antenna ID: Whether to upload the antenna interface number when

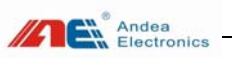

Working mode of the system can be divided into host mode and scan mode:

- Host mode: Controlled by the host software.
- Scan mode: take the initiative to scan and send the scanned data to the host.

Among them, when choosing the working mode as the scan mode, configure the parameters of the scan mode:

| Data block                          | start address                                                                     | Set the start address of the data block to be scanned.                                                                                                  |  |
|-------------------------------------|-----------------------------------------------------------------------------------|----------------------------------------------------------------------------------------------------|--|
| Number of                           | blocks scanned                                                                    | Set the number of blocks to be scanned                                                                                                    |  |
| Scan the ser                        | rial number of the tag                                                            | Set whether to scan the serial number of the tag.                                                                                                    |  |
| Scan data b                         | lock                                                                              | Set whether to scan the tag's data block                                                                                                    |  |
| Scan<br>results<br>output<br>format | Output in original value                                                          | The hexadecimal characters scanned are output in hexadecimal format                                                                                     |  |
|                                     | Output in ASCII<br>code after being<br>converted into<br>hexadecimal<br>character | The hexadecimal characters scanned are output in ASCII character string format                                                                          |  |
| Separator                           | Separator type                                                                    | <ol> <li>Use the system separator</li> <li>Use user-defined separators</li> </ol>                                                                       |  |
|                                     | System's separator                                                                | Carriage return& line feed $0x0D + 0x0A$ ,<br>line feed $0x0A$ , carriage return $0x0D$ , TAB<br>0x07, semicolon $0x3B$ , comma $0x2C$ , space<br>0x20. |  |
|                                     | Customized separator                                                              | Set a custom separator value, which falls within 0x00-0xFF                                                                                              |  |
|                                     | Ending character<br>type                                                          | <ol> <li>Use the System's ending character</li> <li>Use the Customized character</li> </ol>                                                             |  |
| Ending<br>character                 | System's ending<br>character                                                      | Carriage return& line feed 0x0D + 0x0A,<br>line feed 0x0A, carriage return 0x0D, TAB<br>0x07, semicolon 0x3B, comma 0x2C, space<br>0x20.                |  |
|                                     | Customized character                                                              | Set a custom terminator value, which falls within 0x00-0xFF                                                                                             |  |

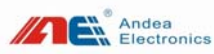

## 5.1.1.2.RF power

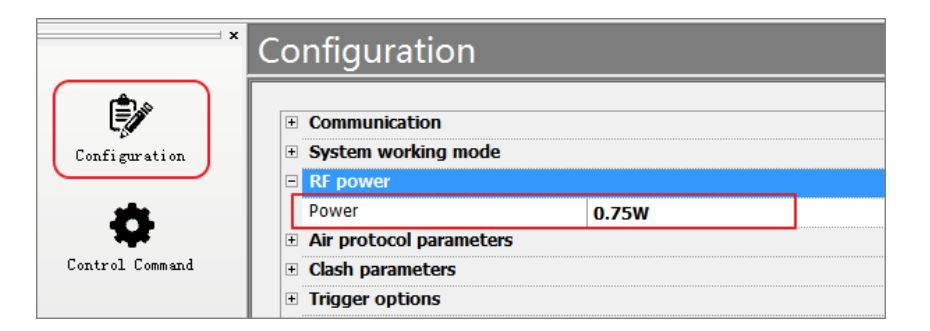

♦ RF power: RF power can be configured according to need: 0.25 ~ 1.5W(adjustable).

### 5.1.2. Air protocol parameters

| ×               | Configuration         |                         |  |
|-----------------|-----------------------|-------------------------|--|
| ٤               | Communication         |                         |  |
| Configuration   | System working mode   |                         |  |
|                 | RF power              | RF power                |  |
| <b></b>         | Air protocol paramete | Air protocol parameters |  |
| ¥               | ASK modulation        | ASK 10%                 |  |
| Control Command | Subcarry              | Double                  |  |
|                 | Clash parameters      |                         |  |

- ASK modulation depth: Set the modulation depth: 1. OOK 100% 2. ASK 10%
- Subcarrier: It can be set as double subcarrier and single subcarrier

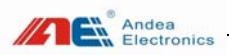

# 5.1.3. Anti-collision parameters

| ×                                                                          | Co | nfiguration                                                                 |          |
|----------------------------------------------------------------------------|----|-----------------------------------------------------------------------------|----------|
| Configuration<br>Configuration<br>Control Command<br>ISO<br>Multi-Tag Test | +  | Communication<br>System working mode<br>RF power<br>Air protocol parameters |          |
|                                                                            |    | Clash parameters                                                            |          |
|                                                                            |    | Fast mode                                                                   |          |
|                                                                            |    | Slot                                                                        | 16 slots |
|                                                                            |    | Longest time of anti-collision(100ms)                                       | 0        |
|                                                                            |    | Filter options                                                              |          |
|                                                                            |    | Math AFI                                                                    |          |
|                                                                            |    | Only read new tags                                                          |          |
|                                                                            |    | AFI                                                                         |          |

• Anti-collision parameter configuration instructions:

| Fast Mode                                    | Check to open the fast mode<br>Note: this function is available to V1.1.4.13 and above of<br>R-TOOL configuration software                                                          |  |
|----------------------------------------------|----------------------------------------------------------------------------------------------------|--|
| Slot                                         | Set the reader slot: 1 slot, 16 slots                                                                                                    |  |
| Longest time of<br>anti-collision<br>(100ms) | The largest inventory time. When counting the tags, if the<br>number of tags is too large and has not been read at this<br>time, the tags that have already been read are returned. |  |

• Filter options configuration description:

| Match AFI          | Set the filtering tag that enables AFI matching.                        |
|--------------------|-------------------------------------------------------------------------|
| Only read new tags | When the tag does not leave the antenna sensing area, read it only once |
| AFI                | Set the value required for AFI matching                                 |